## ขั้นตอนการใช้บริการระบบการจองคิวส่งตัวอย่างน้ำ ศูนย์ห้องปฏิบัติการกรมอนามัย

- 1. เข้าเว็บไซต์ของศูนย์ห้องปฏิบัติการกรมอนามัย (<u>https://rldc.anamai.moph.go.th/th</u>)
- 2. คลิกที่ "ระบบคิวการส่งตัวอย่างน้ำ" ที่แถบเครื่องมือด้านล่าง ดังภาพ

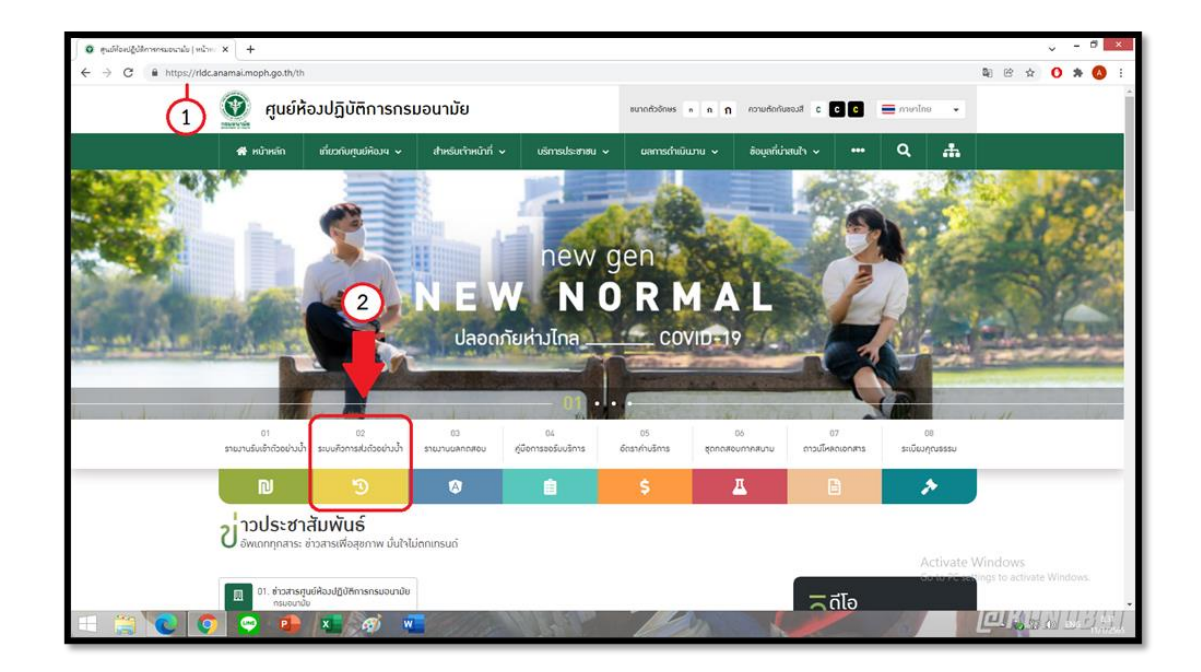

3. สมัครเข้าใช้งานในระบบ (กรอกข้อมูล)

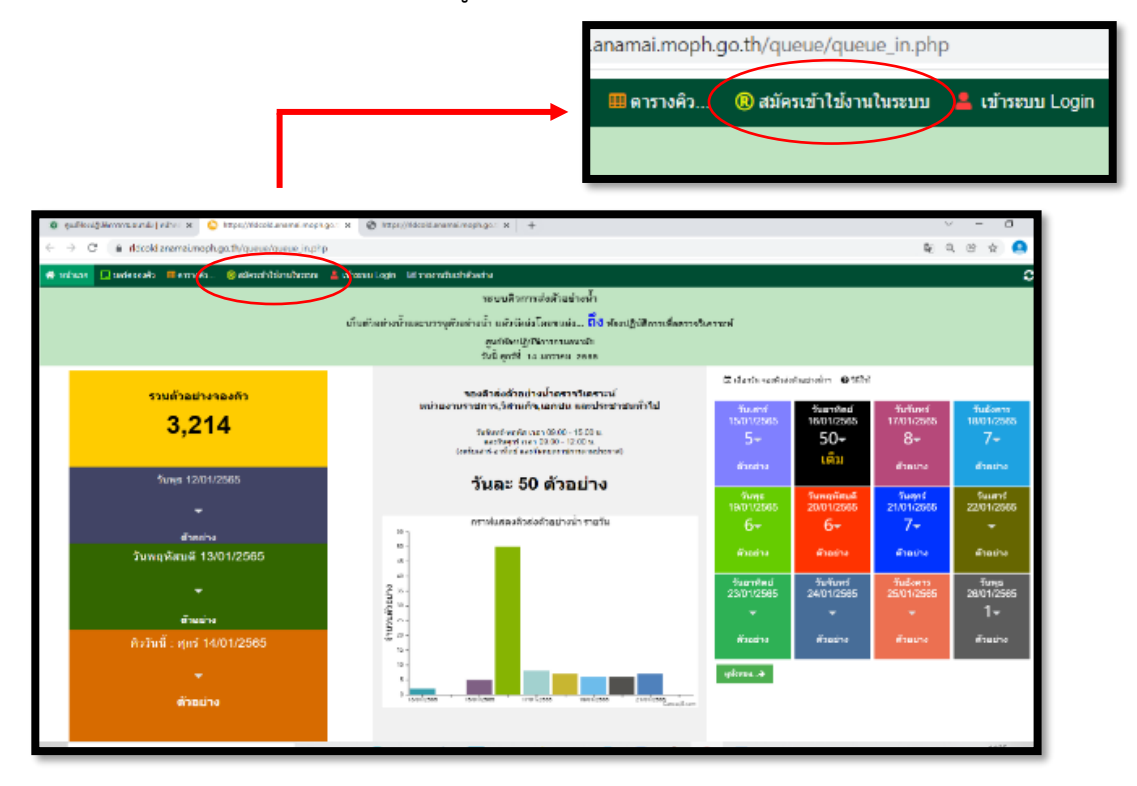

|                                                                                                    | ลงทะเบียน                                                                                                    |  |  |  |  |  |
|----------------------------------------------------------------------------------------------------|----------------------------------------------------------------------------------------------------|--|--|--|--|--|
| เข้าใช้ระบบรายงานผลทดสอบ และระบบดิวการส่งตัวอย่างน้ำ                                                                                                    |                                                                                                    |  |  |  |  |  |
| ศูนย์ห้องปฏิบัติการกรมอนามัย                                                                                                    |                                                                                                    |  |  |  |  |  |
| รหัสหน่วยงาน :                                                                                                    | Q <u>ดันหารหัส</u>                                                                                                    |  |  |  |  |  |
| ชื่อหน่วยงาน :                                                                                                    | *                                                                                                    |  |  |  |  |  |
| ชื่อ-สกุล :                                                                                                    |                                                                                                    |  |  |  |  |  |
| ชื่อใช้เข้าระบบ :                                                                                                    | *                                                                                                    |  |  |  |  |  |
| รหัสผ่าน :                                                                                                    | ۲                                                                                                    |  |  |  |  |  |
| ยืนยันรหัสผ่าน :                                                                                                    | •                                                                                                    |  |  |  |  |  |
| E-mail :                                                                                                    |                                                                                                    |  |  |  |  |  |
|                                                                                                    |                                                                                                    |  |  |  |  |  |
|                                                                                                    | ดกลง ยกเลิก                                                                                                    |  |  |  |  |  |
|                                                                                                    |                                                                                                    |  |  |  |  |  |
| โปรดอ่าน                                                                                                    |                                                                                                    |  |  |  |  |  |
| <ul> <li>ใส่รหัสหน่วยงาน หรือถ่</li> </ul>                                                                                                    | ำไม่มีให้ใส่เบอร์โทร ไม่เกิน 10 หลัก                                                                                                    |  |  |  |  |  |
| <u>สำหรับระบบคิวการส่งต้</u><br>• ชื่อหน่วยงานให้ใส่ชื่อเช่                                                                                                    | รแรงและอยู่ แต่ การสงครับและการและอย่างเรื่อง และและอย่างและ<br>สำหรับระบบคิวการส่งตัวอย่างน้ำ เพื่อแก้ไข/ยกเลิก และแชร์ข้อมูล<br>- ซึ่งหม่ายหวดให้ไว้สี่อเว็หม่างหม่า ถึงมีกรรด ให้เว้นเพิ่มๆ 1.550 |  |  |  |  |  |
| <ul> <li><u>อยาหม่อง เนเหเสขอเตม ห เมออ ถู่เมวรรค เหเวนเพอง 1 วรรค</u></li> <li>ชื่อหน่วยงานที่ใบส่งด้วอย่าง กับชื่อหน่วยงานที่ลงทะเบียนต้องเหมือนกัน</li> </ul> |                                                                                                    |  |  |  |  |  |
| <ul> <li>ถาหน่วยงานมช่อ เนทะเบยนแลวจะสมคร เหม เม เด</li> <li>ติดต่อศูนย์ห้องปฏิบัติบัติการกรมอนามัย</li> </ul>                                                   |                                                                                                    |  |  |  |  |  |
| <ul> <li>โทร. 0 2968 7600 ต่อ 4</li> </ul>                                                                                                    | 4801                                                                                                    |  |  |  |  |  |
| ตรวจสอบหน่วยงานที่ลงทะเบียนแล้ว สำหรับระบบรายงานผลทดสอบ                                                                                                    |                                                                                                    |  |  |  |  |  |
| ใส่ชื่อหน่วยงาน                                                                                                    | คันหา                                                                                                    |  |  |  |  |  |
|                                                                                                    |                                                                                                    |  |  |  |  |  |

- 4. การเข้าระบบคิวการส่งตัวอย่างน้ำ
  - 4.1 คลิก Login

| 💿 ศูนย์ฟังหม่ผู้ปลิการการเอนามัย (พมักพะ 🗙 😋 https://tidcold.anamal.moph.go.t 🗙 🧔                            | https://ridcold.anamai.moph.go.: × +                                       |                                            |                          | <sup>0</sup>            | - 0                     |  |  |  |  |
|----------------------------------------------------------------------------------------------------|----------------------------------------------------------------------------|--------------------------------------------|--------------------------|-------------------------|-------------------------|--|--|--|--|
| $\leftarrow \rightarrow \ \mathbf{C}$ $(\mathbf{a} \ \mathbf{rldcold.anamai.moph.go.th/queue/queue_in.php})$ |                                                                            |                                            |                          | B <u></u> ∈ G           | 2 @ 🕁 🙁                 |  |  |  |  |
| 👼 หน้านอก 🗔 นอร์คงสงค์ง 🖷 ตารางค์ว 🗶 อมัดหนังไปร่านในหายนั้น นำหวอบ Login 🔮 รายงานนั้นแป่งต้อย่าง 💈          |                                                                            |                                            |                          |                         |                         |  |  |  |  |
| าะบบคิวการเส่งตัวขว้างน้ำ                                                                                    |                                                                            |                                            |                          |                         |                         |  |  |  |  |
| เก็บสวิลต่างน้ำและบรรจุสวิลต่างน้ำ แล้วจัดส่งโลยขนส่ง นี้ใช้ ห้องปฏิบัติการเพื่อตรวจวิเคราะห์                |                                                                            |                                            |                          |                         |                         |  |  |  |  |
| ศูนต์ห้องปฏิปัติกรกรมอนามัย<br>วันนี้ ศูกร์ที่ 14 มกราคม 2565                                                |                                                                            |                                            |                          |                         |                         |  |  |  |  |
| รวมตัวอย่างจองคิว                                                                                            | จองติวส่งตัวอย่างน้ำตรวจวิเคราะห์                                          | 🖾 เลือกวัน จองคิวส่งด้วอย่างบ้าฯ 🛛 วิธีให้ |                          |                         |                         |  |  |  |  |
| 2 214                                                                                                    | หน่วยงานราชการ,วิสาหกิจ,เอกชน และประชาชนทั่วไป                             | วันเสาร์<br>15/01/2565                     | วันอาทิดย์<br>16/01/2565 | วันจันทร์<br>17/01/2565 | วันอังคาร<br>18/01/2565 |  |  |  |  |
| 5,214                                                                                                    | วันจันทร์-พฤหัส เวลา 09.00 - 15.00 น.<br>และวันดูกร์ เวลา 09.00 - 12.00 น. | 5-                                         | 50 <del>-</del>          | 8+                      | 7-                      |  |  |  |  |
|                                                                                                    | (งพระเสาร-อาหายและวรหยุ่ทราบการกามประกาศ)                                  | ด้วอย่าง                                   | ເດົ້ມ                    | ด้วอย่าง                | ด้วอย่าง                |  |  |  |  |
| วันพุธ 12/01/2565                                                                                            | วันละ 50 ตัวอย่าง                                                          | ວັນເວພອ                                    | ວັນຫວາເຮັນເວົ            | Sugar                   | ว้าแสวร์                |  |  |  |  |
| <b>–</b>                                                                                                    | and an find that is it as to                                               | 19/01/2565                                 | 20/01/2565               | 21/01/2565              | 22/01/2565              |  |  |  |  |
| ด้วอย่าง                                                                                                    | กราพแสดงควลงควอยางนา รายวน                                                 | 6 <del>~</del>                             | 6-                       | 7-                      | -                       |  |  |  |  |
| วันพฤหัสบดี 13/01/2565                                                                                       | 50 -<br>45 -                                                               | ตัวอย่าง                                   | ด้วอย่าง                 | ตัวอย่าง                | ตัวอย่าง                |  |  |  |  |
| <b>.</b>                                                                                                    | 40 -<br>2 35 -                                                             | วันอาทิคย์<br>23/01/2565                   | วันจับทร์<br>24/01/2565  | วันอังคาร<br>25/01/2565 | วันพุธ<br>26/01/2565    |  |  |  |  |
| ตัวอย่าง                                                                                                    | 2 30 -<br>10 25 -                                                          | <b>•</b>                                   | -                        | •                       | 1-                      |  |  |  |  |
| คิววันนี้ : ศุกร์ 14/01/2565                                                                                 | Ê 20 -<br>15 -                                                             | ด้วอย่าง                                   | ด้วอย่าง                 | ด้วอย่าง                | ตัวอย่าง                |  |  |  |  |
|                                                                                                    |                                                                            | ลูปรังหมด                                  |                          |                         |                         |  |  |  |  |
| ด้วอย่าง                                                                                                    | 0 1.00 1/2005 15/0 1/2005 17/0 1/2005 18/0 1/2005 21/0 1/2005              |                                            |                          |                         |                         |  |  |  |  |
|                                                                                                    |                                                                            |                                            |                          |                         |                         |  |  |  |  |
|                                                                                                    |                                                                            |                                            |                          |                         |                         |  |  |  |  |

| a.th/xservice/index.html | ระบบรายงานผลทดสอบทางห้องปฏิบัติการ<br>และระบบคิวการส่งตัวอย่างน้ำ<br>สุนย์ห้องปฏิบัติการกรมอนามัย |
|--------------------------|---------------------------------------------------------------------------------------------------|
| 1                        | Username                                                                                          |
| 2                        | Password                                                                                          |
|                          | LOGIN 3                                                                                           |
|                          | สมัครใบ้งานรายงานผลทดสอบ <u>ดิงทระเบียน</u><br>ระบบสัวการส่งส่วลย่าง ตรวจสอบรายชื่อ               |
|                          | *****<br>.เข้าระบบสายสายผสสอบ ปี 2557-2581 (ระบบแก่า)                                             |

4.2 คลิกเลือกระบบคิวการส่งตัวอย่างน้ำและวันที่ท่านส่งตัวอย่างน้ำถึงศูนย์ห้องปฏิบัติการกรมอนามัย

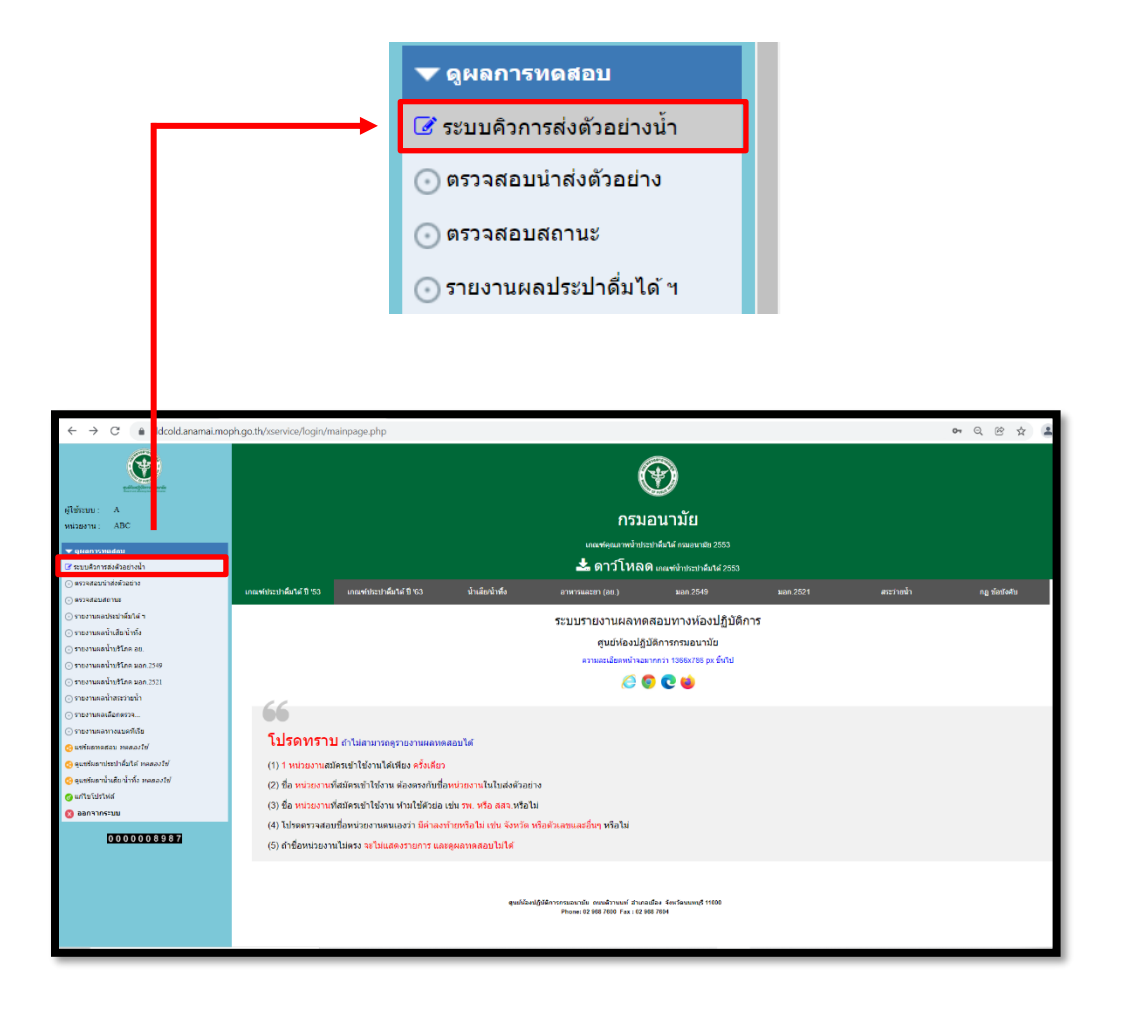

## 4.3 เลือกวันที่ท่านส่งตัวอย่างน้ำถึงศูนย์ห้องปฏิบัติการกรมอนามัย

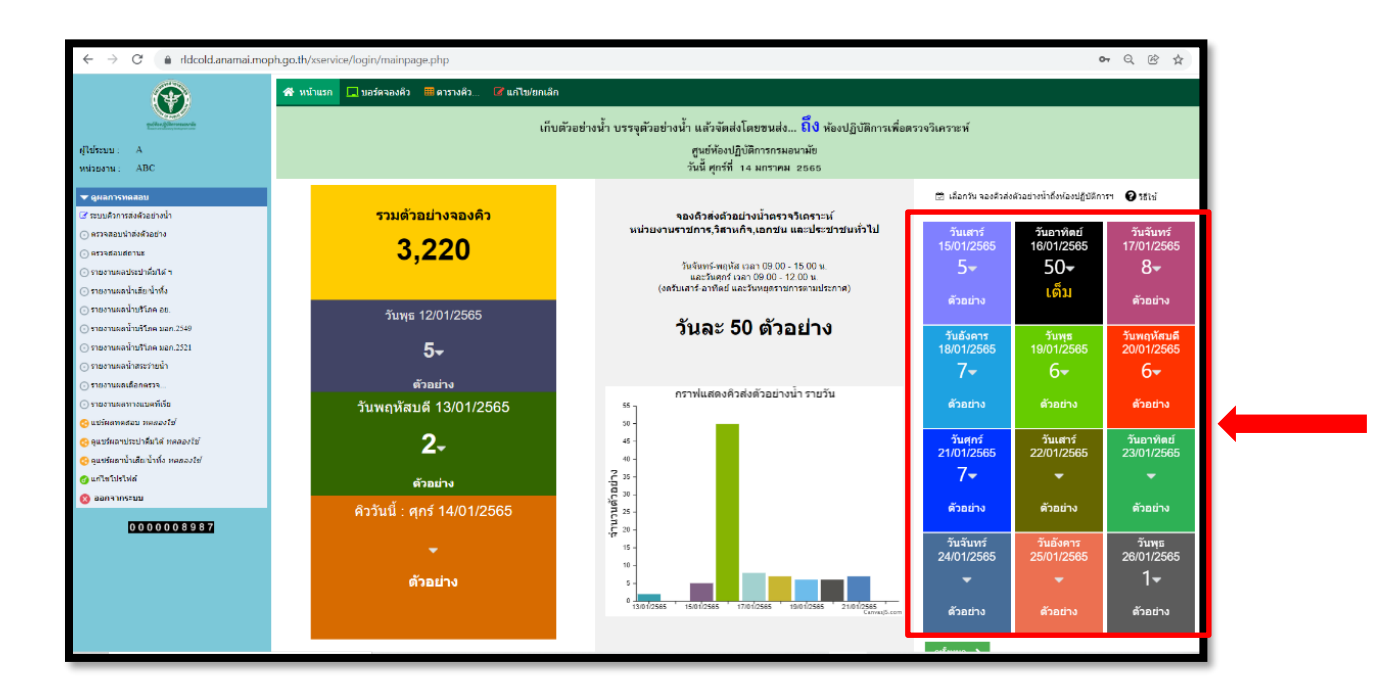

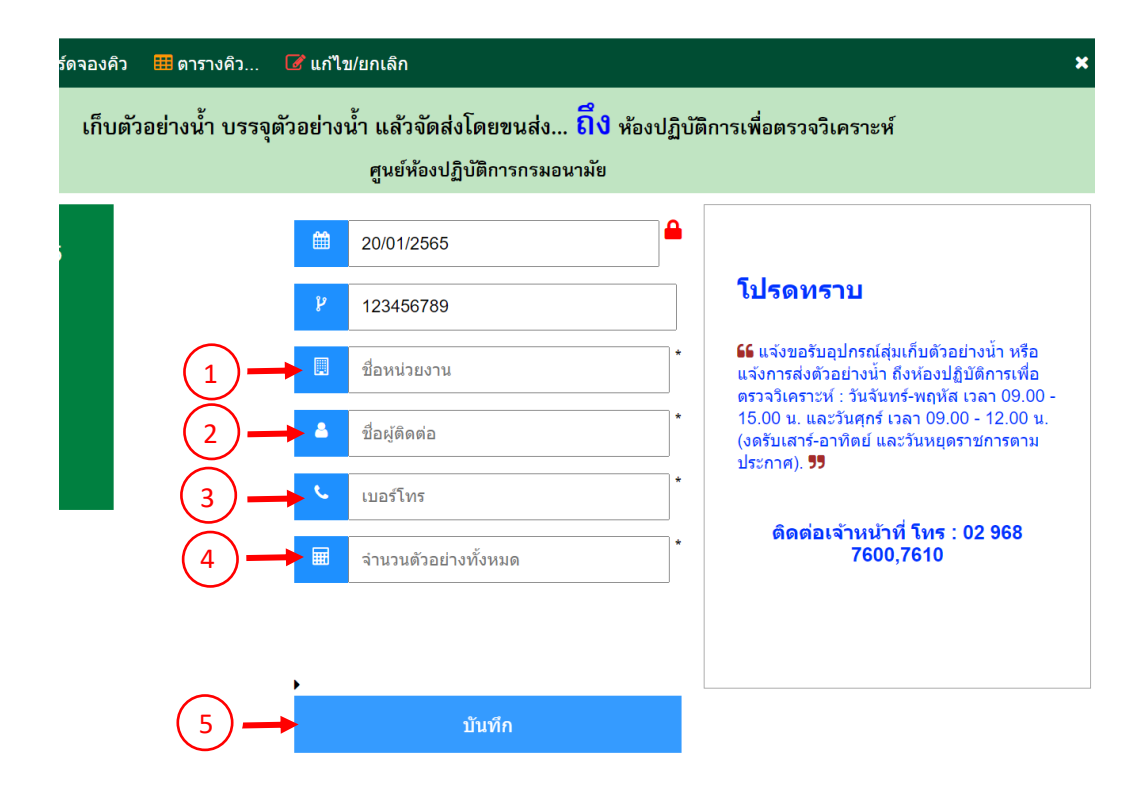

## 5. การตรวจสอบการจองคิวการส่งตัวอย่างน้ำ

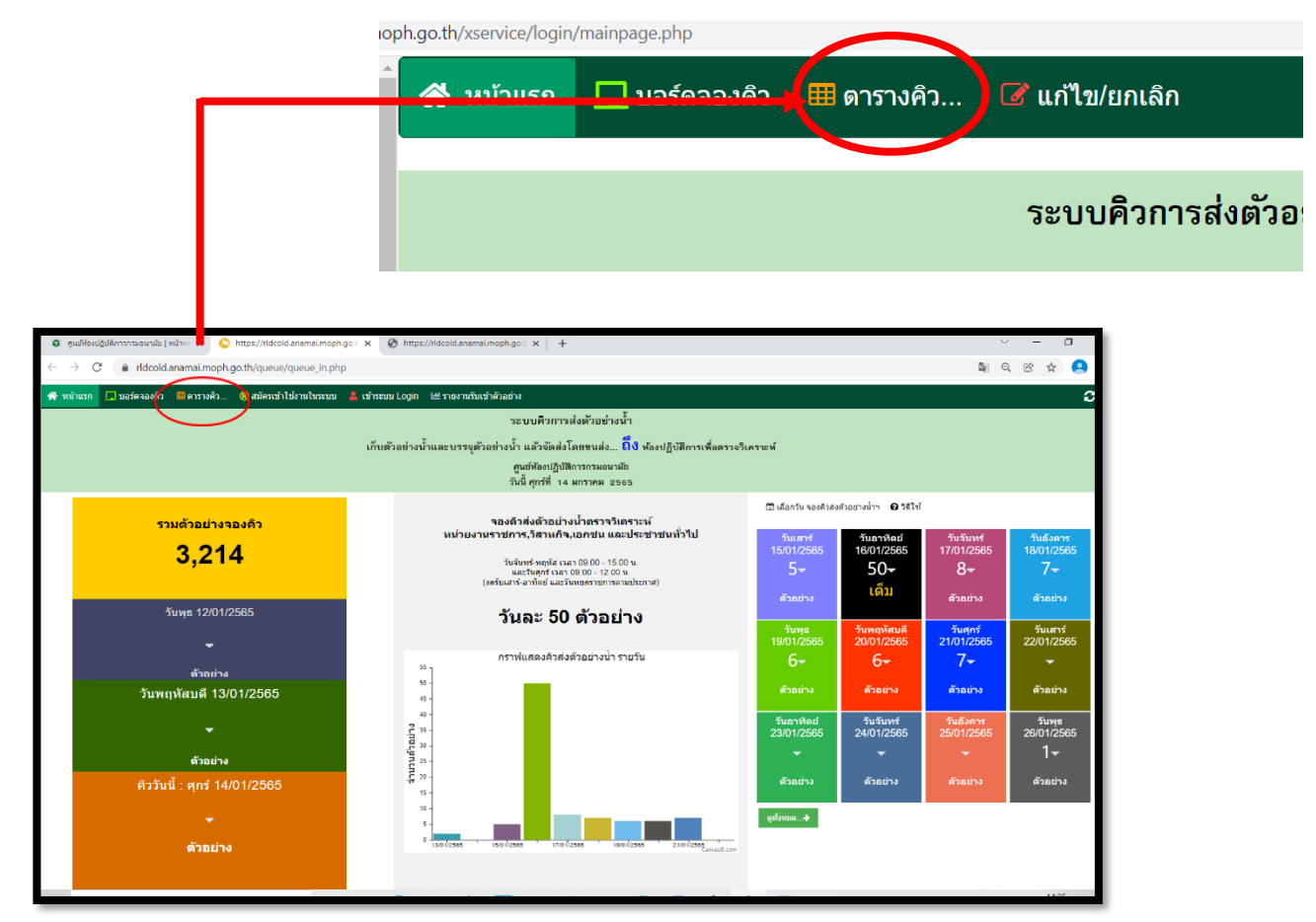

| $\leftarrow \   \rightarrow $   | C 🔒 rldcold.anamai.moph.go.t                                                                                                    | th/queue/onemore_listall.php                                   | \$ Q & \$ 😫 : |  |  |  |  |
|---------------------------------|----------------------------------------------------------------------------------------------------|----------------------------------------------------------------|---------------|--|--|--|--|
| <table-row> หน้าแรก</table-row> | 💻 บอร์ดจองคิว 🛛 ตารางคิว 🔞                                                                                                    | สมัครเข้าใช้งานในระบบ 💄 เข้าระบบ Login 🔟 รางงานรับเข้าด้วอย่าง | ×             |  |  |  |  |
|                                 | เก็บตัวอย่างน้ำและบรรจุตัวอย่างน้ำ แล้วจัดส่งโดยขนส่ง <mark>ถึง</mark> ห้องปฏิบัติการเพื่อตรวจวิเคระห์<br>ศูนย์ห้องปฏิบัติการกรมอนามัย |                                                                |               |  |  |  |  |
|                                 | รายชื่อหน่ายงานต่งตัวอย่างน้ำถึงม้องปฏิบัติการ                                                                                         |                                                                |               |  |  |  |  |
| สำดับที่                        | ตัวอย่างน้ำส่งถึง Lab. วันที่                                                                                                    | พท่ายงาน                                                       | จำนวนตัวอย่าง |  |  |  |  |
| 897                             | 16/01/2565                                                                                                    | ABC                                                            | 50            |  |  |  |  |
| 896                             | 21/01/2565                                                                                                    | สุนย์อนานให้) 9 นอรรามอื่มา                                    | 7             |  |  |  |  |
| 895                             | 20/01/2565                                                                                                    | ศูนย์อนาสัยที่ 9 นครรรมอื่นา                                   | 6             |  |  |  |  |
| 894                             | 19/01/2565                                                                                                    | สุนม่อมาสไซที่ 9 นองรามนี้มา                                   | 6             |  |  |  |  |
| 893                             | 18/01/2565                                                                                                    | สุนย์อนาสัยที่ 9 แตกรามอื่อา                                   | 7             |  |  |  |  |
| 888                             | 15/01/2565                                                                                                    | สุนยังโลงได้มีชิติกรกรมอนามัย                                  | 5             |  |  |  |  |
| 886                             | 11/01/2565                                                                                                    | <i>ача.</i>                                                    | 9             |  |  |  |  |
| 878                             | 29/01/2565                                                                                                    | สุนยังใลงปฏิบัติการกรองานนิย                                   | 5             |  |  |  |  |
| 864                             | 17/01/2565                                                                                                    | โรงพรายางสหมราบูรณ์                                            | 8             |  |  |  |  |
| 863                             | 26/01/2565                                                                                                    | บใช้พ นามลร แลสเซส รากัล                                       | 1             |  |  |  |  |
| 862                             | 12/01/2565                                                                                                    | บริษัท นานคร แมสเซส จากัด                                      | 1             |  |  |  |  |